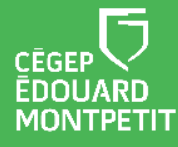

#### **MISE EN CONTEXTE :**

Pour automatiser la synchronisation des listes de classe et centraliser l'accès aux plateformes numériques, la création des groupes-cours dans Teams s'effectue désormais par Teaméo. En effet, pour faciliter l'expérience des étudiants et éviter leur éparpillement dans plusieurs plateformes, la pastille **Teaméo Étudiants** regroupe à un seul endroit Léa, Moodle, Teams et d'autres ressources pertinentes.

TÖ Étudiants

Tous vos groupes-cours de la session sont disponibles dans l'onglet **Gestion des classes**. Cet onglet comprend de nombreuses fonctionnalités pour faciliter la gestion des classes virtuelles.

### INTERFACE DE L'ONGLET GESTION DES CLASSES :

| •        | Professeurs Gestion des class | es A des équipes Moodle Omnivox Service des Programm Messagerie Outlook         | Mes Outils Mes liens Coronavirus | À propos de |       |            |               | Ø        | 00                                                                                                    |
|----------|-------------------------------|---------------------------------------------------------------------------------|----------------------------------|-------------|-------|------------|---------------|----------|----------------------------------------------------------------------------------------------------|
| Cour     | sTeams                        | •                                                                               |                                  |             |       |            |               |          |                                                                                                    |
| <u>è</u> | Gestion de classes            | Q, Rechercher                                                                   |                                  | Enseignant  | Y     | H          | onner Réiniti | aliser   | <mark>0</mark> 1                                                                                                    |
|          | Code interne 🕒                | Titre du cours                                                                  | Enseignant(s)                    | Except      | ons E | Date début | Date fin F    |          |                                                                                                    |
|          | EDU-E22-201W14EM-06301        | EDU-E22-201W14EM-06301 Mathématiques pour informatique                          |                                  | Aucun       | +     | 2022-05-24 | 2022-08-12    | 🖋 Lancer | e l                                                                                                    |
|          | EDU-E22-350W04EM-06301        | EDU-E22-350W04EM-06301 Communiquer en milieux professionnels                    |                                  | Aucun       | +     | 2022-05-24 | 2022-08-12    | 🖋 Lancer | si al constante da la constante da la constant |
|          | EDU-E22-420BN4EM-06301        | EDU-E22-420BN4EM-06301 Programmation 2                                          |                                  | Aucun       | +     | 2022-05-24 | 2022-08-12    | 🧃 Ouvrir | G                                                                                                    |
|          | EDU-E22-387A03EM-06124        | EDU-E22-387A03EM-06124 Famille et société                                       |                                  | Aucun       | +     | 2022-05-30 | 2022-08-19    | 🖋 Lancer | si al constante da la constante da la constant |
|          | EDU-E22-322A83EM-06124        | EDU-E22-322A83EM-06124 Langage et documentation enfantine                       |                                  | Aucun       | +     | 2022-05-30 | 2022-08-19    | 👘 Ouvrir | <b>e</b>                                                                                                    |
|          | EDU-E22-322B13EM-06124        | EDU-E22-322BI3EM-06124 Intervention éducative auprès des enfants d'âge scolaire |                                  | Aucun       | +     | 2022-05-30 | 2022-08-19    | 🖋 Lancer | s.                                                                                                    |
|          | EDU-E22-322A73EM-06124        | EDU-E22-322A73EM-06124 Activités d'expression et d'exploration                  |                                  | Aucun       | +     | 2022-05-30 | 2022-08-19    | 🖋 Lancer | si al constante da la constante da la constant |
|          | EDU-E22-322A93EM-06124        | EDU-E22-322A93EM-06124 Activités du mouvement                                   |                                  | Aucun       | +     | 2022-05-30 | 2022-08-19    | 🖋 Lancer | <b>₽</b>                                                                                                    |

- A. Gestion des classes : C'est en cliquant sur cet onglet que vous pouvez créer et gérer vos classes dans Teams et Moodle.
- B. Code interne : Présente le code du cours ainsi que le numéro de groupe.
- C. Titre du cours : Indique le nom de l'équipe Teams ou du cours Moodle qui sera généré à partir de Teaméo.
- **D.** Enseignant (s) : Indique tous les professeurs qui enseignent dans le cours.
- E. Exceptions : Permet aux professeurs d'ajouter des participants manuellement à la classe (pour un stagiaire ou un collègue, par exemple). Cliquer sur le « + » pour en ajouter.
- F. Date début et Date fin : Correspondent aux dates de première et dernière période de cours, respectivement.
- **G.** Boutons Lancer et Ouvrir : Le bouton Lancer permet de créer votre classe dans Teams. Le bouton Ouvrir permet d'accéder à votre cours une fois qu'il a été lancé.
- **H. Bouton Fusionner :** Permet de sélectionner plusieurs groupes-classe et de les fusionner en un seul groupe. Des canaux privés seront alors automatiquement créés pour chaque groupe-classe.

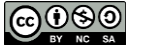

I. Bouton réinitialiser : Permet la réinitialisation des équipes-classe souhaitées

## **DÉMARCHE** :

1. Sélectionner l'onglet **Gestion de classes.** Vos groupes-cours de la session y seront inscrits.

|      |                                                                        | Q Rechercher                                        |                              |                            |                |                                | Cégep Édouard-Mo              | ntpetit 🔞                        | - 0             |     |
|------|------------------------------------------------------------------------|-----------------------------------------------------|------------------------------|----------------------------|----------------|--------------------------------|-------------------------------|----------------------------------|-----------------|-----|
|      | Votre statut est o                                                     | léfini sur Ne pas déranger. Vous recevrez uniquemer | nt des notifications de mess | age urgent et de vos c     | contacts pr    | rioritaires. <u>Modifiez I</u> | es oaramètres,                |                                  |                 |     |
|      | Professeurs Gestion des clas                                           | ses opier des équipes Moodle Omniv                  | vox Communauté de l          | orati Service de           | s Progra       | mm Linkedin                    | Learning 3 de r               | olus v                           | Ø               | 0 0 |
|      |                                                                        |                                                     |                              |                            |                |                                |                               |                                  |                 |     |
|      |                                                                        |                                                     |                              |                            |                |                                |                               |                                  |                 |     |
| Cour | rsTeams                                                                | •                                                   |                              |                            |                |                                |                               |                                  |                 |     |
| Cour | rsTeams                                                                |                                                     |                              |                            |                |                                |                               |                                  |                 |     |
| Cour | rsTeams<br>Gestion de classe                                           | 25                                                  |                              | Q                          |                |                                | Fusion                        | er Rest                          | aurer           | 0   |
| Cour | rsTeams<br>Gestion de classe<br>Code Interne                           | -<br>25<br>Titre du cours                           | Enseignant(s)                | Q =                        | echerchei      | Date début                     | Fuzionn<br>Date fin 🔺         | er Resta<br>Statut               | aurer<br>Action | ß   |
| Cour | rsTeams<br>Gestion de classe<br>Code Interne<br>EDU-A21-101905EM-01010 | Titre du cours<br>EDU-101905EM-01010 Fonctionne     | Enseignant(s)                | Q P<br>Exceptions<br>Aucun | echercher<br>+ | Date début<br>2021-08-23       | Fusionn Date fin ▲ 2021-12-23 | er Resta<br>Statut<br>En attente | aurer<br>Action | 2   |

2. Sélectionner votre premier groupe-cours et cliquer sur le bouton

Lancer

3. Attendre quelques minutes : vous recevrez une notification vous informant de la création de votre équipe Teams.

| Notification et création de votre équipe Teams :                                                                                                    |
|----------------------------------------------------------------------------------------------------|
| B Contraction Teameo vous a ajouté(e) à l'équipe                                                                                                    |
| Équipes<br>• Vos équipes                                                                                                    |
| Image: Provide and the second second seco |
| Montpetit enseignement soins infirmiers Fonctionnement du corps                                                                                                    |

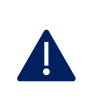

Évitez de lancer tous vos groupes-cours en même temps, car vous pourriez vouloir les fusionner. Pour en savoir plus sur la Fusion des groupes, référez-vous à l'étape 4 du parcours pédagonumérique sur Teaméo.

# INTERFACE D'UNE ÉQUIPE TEAMS CRÉÉE AVEC TEAMÉO :

| < Toutes les équipes                                                | Général | Publications | Fichiers | Moodle | 1 de plus $\!\!\!\!\!\!\!\!\!\!\!\!\!\!\!\!\!\!\!\!\!\!\!\!\!\!\!\!\!\!\!\!\!\!\!$ | + |
|---------------------------------------------------------------------|---------|--------------|----------|--------|------------------------------------------------------------------------------------|---|
|                                                                     |         |              |          |        |                                                                                    |   |
| EDU-Nom de votre cours ·· A                                         |         |              |          |        |                                                                                    |   |
| Bloc-notes pour la classe<br>Devoirs<br>Notes<br>Insights<br>Canaux |         |              |          |        |                                                                                    |   |
| Général                                                             |         |              |          |        |                                                                                    |   |
| Ressources                                                          |         |              |          |        |                                                                                    |   |
| EDU-A21-101905EM-01010 C                                            |         |              |          |        |                                                                                    |   |

- A. Équipe : Vous pourrez éditer l'icône représentant votre équipe et en modifier son nom. Pour permettre à vos étudiants de mieux se retrouver, il est suggéré d'utiliser le nom de votre cours. Vous pouvez modifier ces paramètres dans le canal Général > ... > Gérer l'équipe.
- B. Sections automatiques : Bloc-Notes, Devoirs, Notes, Insight sont les fonctionnalités qui sont disponibles par défaut au lancement d'une équipe Teams.
- C. Canaux privés : Les canaux privés sont issus de la fonction Fusionner des groupes. Il n'est pas possible de modifier leur nom puisqu'ils sont associés aux données de Clara. Chacun des canaux possède ses onglets Publication, Fichiers et autres selon vos ajouts.

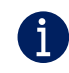

Pour en savoir plus sur la Fusion des groupes, référez-vous à l'étape 4 du parcours pédagonumérique sur Teaméo.

#### Fin de la procédure

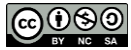